## ASCE 数据库 CARSI 校外访问说明

1、访问 ASCE 数据库网站: <u>https://ascelibrary.org/</u>,点击页面右上角"FIND MY INSTITUTION",

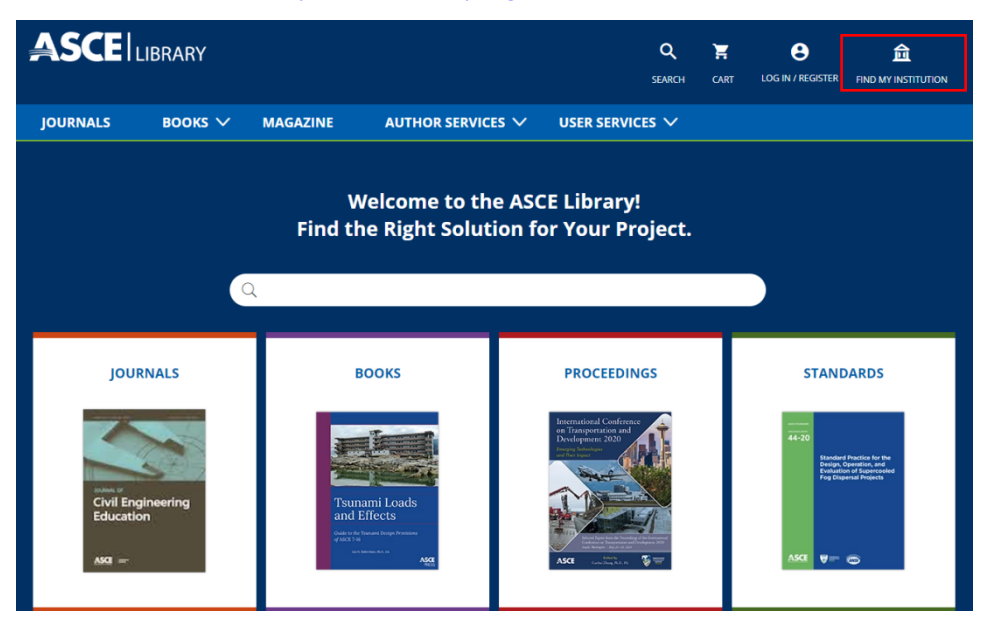

2、在机构名称一栏选择或输入"NANJING TECH UNIVERSITY",在机构认证页面使用智慧南 工账户密码登录即可。

| JOURNALS BOOKS V MAGAZINE AUTHOR<br>SELECT YOUR INS<br>Search for your i<br>via Shibboleth.<br>MANJING TECH<br>Select Your Regio<br>CHINA CERNET I<br>Naniing Tech U<br>整示到 ASCE<br>账号                                                                                                    | SERVICES VUSER<br>ITITUTION<br>Institution's name below<br>In/Federation<br>FEDERATION (CARSI) \(\lambda\)<br>Iniversity<br>Iniversity<br>Iniversity<br>Iniversity<br>Iniversity<br>Iniversity<br>Iniversity | vto log in<br>がto log in<br>学 よ、<br>3 TECH<br>SITY | <b>字</b>                              |
|----------------------------------------------------------------------------------------------------|----------------------------------------------------------------------------------------------------|----------------------------------------------------|---------------------------------------|
| SELECT YOUR INS<br>Search for your I<br>via Shibbolett.<br>Nanjing TECH<br>Select Your Regio<br>CHINA CENTET<br>Naniing Tech U                                                                                                    | Intution<br>Institution's name below<br>Infederation<br>FEDERATION (CARSI) ^<br>Iniversity                                                                                                    | vto log in<br>業大き<br>3 TECH<br>SITY                | 字                                     |
| Search for your i<br>via Shibboleth.<br>MANJING TECH<br>Select Your Regio<br>CHINA CERNET<br>Naniing Tech L<br>登录到 ASCE<br>账号<br>                                                                                                    | nstitution's name below<br>n/Federation<br>FEDERATION (CARSI) ^<br>Iniversity<br>NANJING<br>UNIVERS                                                                                                    | vto log in<br>業 大 :<br>G TECH<br>SITY              | · · · · · · · · · · · · · · · · · · · |
| NAMJING TECH         Select Your Regio         CHINA CERNET         Naming Tech L         愛愛受到 ASCE         繁号         區         密码         □         一         二         二 | n/Federation<br>FEDERATION (CARSI) A<br>Iniversity<br>A A A A A<br>NANJING<br>UNIVERS                                                                                                    | 業大<br>す TECH<br>SITY                               |                                       |
| Select Your Regio<br>CHINA CERNET!<br>Naniing Tech L<br>登录到 ASCE<br>账号<br>[                                                                                                    | n/Federation<br>FEDERATION (CARSI) A<br>Iniversity<br>A A A A<br>NANJING<br>UNIVERS                                                                                                    | 業大<br>G TECH<br>SITY                               | 字                                     |
| 登录到 ASCE<br>账号<br>                                                                                                    | NANJING<br>UNIVERS                                                                                                    | また<br>G TECH<br>SITY                               | 孧                                     |
| 登录到 ASCE<br>账号<br>                                                                                                    |                                                                                                    |                                                    |                                       |
| 密码<br>                                                                                                    | : Library                                                                                                    |                                                    |                                       |
| <ul> <li>□ 不保存账号信</li> <li>□ 清除历史境形</li> </ul>                                                                                                    |                                                                                                    |                                                    |                                       |
| □ 木保存账号信                                                                                                    | trada.                                                                                                    |                                                    |                                       |
|                                                                                                    | 記                                                                                                    |                                                    |                                       |
|                                                                                                    |                                                                                                    |                                                    |                                       |
|                                                                                                    | 登录                                                                                                    |                                                    |                                       |
| AMERICAN S                                                                                                    | s<br>SC                                                                                                    |                                                    |                                       |